| <u>Suva Sangam College</u><br><u>Year 12: Office Technology</u> |                                                                      |  |
|-----------------------------------------------------------------|----------------------------------------------------------------------|--|
| WEE                                                             | K:1 DATE: 05/07/2021-09/07/2021                                      |  |
| STRAND                                                          | 12.2 Computer Concepts and Skills                                    |  |
| SUB STRAND                                                      | 12.2.2 Uses of Internet                                              |  |
| CONTENT LEARNING                                                | Demonstrate understanding of the basic elements of email and discuss |  |
| OUTCOME                                                         | procedures of sending and receiving email messages.                  |  |
| REFERENCE FROM TEXT                                             | PAGE:50-53                                                           |  |
| BOOK                                                            |                                                                      |  |

- a) Create an email account.
- b) Send and receive emails.

## **Chapter 5: Uses of Internet**

## Define the term Internet?

• An *internet* is a system that connects together computers all over the world through people can share information and communicate from anywhere with an **Internet** connection

## What is WWW?

• A *web browser* (commonly referred to as a browser) is a piece of software on your computer that lets you visit web pages and use web applications.

## What is a URL?

• A *uniform resource locator (URL)* (also called a web address) is a reference to a resource that specifies the location of the resource on a computer network and a mechanism for retrieving it.

| Sub domain domain name<br>URL example: http://www.femis.com(fi<br>Hypertext transfer protocol country code |  |
|----------------------------------------------------------------------------------------------------|--|
| Fig1.1 Parts of an URL example                                                                             |  |

### What is a Search Engine?

• A web *search engine* is a software system that is designed to search for information on the World Wide Web.

## What is Gmail?

• 'Google mail' or 'Gmail' is a web-based email account in which emails are stored on the internet rather than on your computer.

## **ACTIVITIES**

- 1. List some browsers
- 2. Discuss some search engines
- 3. Identify parts of an email

### Achievement indicator:

c) Create an email account.

| <u>Suva Sangam College</u><br><u>Year 12: Office Technology</u> |                                                                      |  |
|-----------------------------------------------------------------|----------------------------------------------------------------------|--|
| WEEK                                                            | <b>DATE:</b> 12/07/2021 – 16/07/2021                                 |  |
| STRAND                                                          | 12.2 Computer Concepts and Skills                                    |  |
| SUB STRAND                                                      | 12.2.2 Uses of Internet                                              |  |
| CONTENT LEARNING                                                | Demonstrate understanding of the basic elements of email and discuss |  |
| OUTCOME                                                         | procedures of sending and receiving email messages.                  |  |
| REFERENCE FROM TEXT                                             | Page: 50-53                                                          |  |
| BOOK                                                            |                                                                      |  |

- a) Create an email account.
- b) Send and receive emails.

## **Chapter 5: Uses of Internet**

i. Open the Gmail website

Steps to Creating your account

- ii. Come up with a username.
- iii. Complete the CAPTCHA.
- iv. Choose your country of residence
- v. Agree to the privacy policy
- vi. Click Finish or OK.

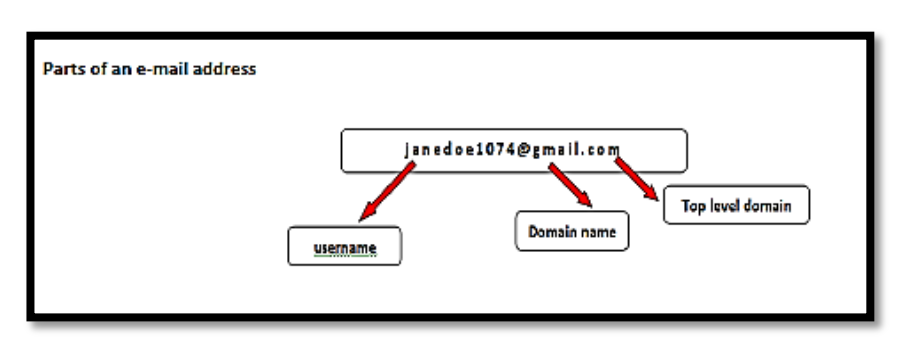

### Compose and send an email.

- i. Click the red "COMPOSE" button in the upperleft corner of the Gmail window
- ii. Enter the recipient into the "To" field.
- iii. You can add a "Cc" line, which sends a copy to the recipients you list, as well as a "Bcc" line, which sends copies to the recipients you list but hides their names from the regular recipients.
- iv. <u>Enter the subject</u> of your email in the "Subject" field.
- v. <u>Type the body of the email</u> into the large field underneath "Subject".
- vi. <u>Click the blue Send button</u> to send the email to the recipients.

| New Message                                                                             | _ ~ ×      |
|-----------------------------------------------------------------------------------------|------------|
| To                                                                                      | Cc Bcc     |
| Subject                                                                                 |            |
|                                                                                         |            |
| <br>Jane Doe<br>Subject Coordinator - OT<br>Ministry of Education<br>Struce Fill elands |            |
| Suva, riji Islanus                                                                      |            |
|                                                                                         |            |
|                                                                                         |            |
|                                                                                         |            |
|                                                                                         |            |
|                                                                                         |            |
|                                                                                         |            |
| Send A A RA CO CO                                                                       | <b>* *</b> |
|                                                                                         |            |

## ACTIVITY

- 1. Use the steps above to create an email account of your choice (Gmail or Yahoo Account).
- 2. Send an email to your teacher stating that you have created and complete the steps given.

| Suva Sangam College        |                                                                      |  |
|----------------------------|----------------------------------------------------------------------|--|
| Year 12: Office Technology |                                                                      |  |
| WEEK                       | <b>DATE:</b> 19/07/2021 – 23/07/2021                                 |  |
| STRAND                     | 12.2 Computer Concepts and Skills                                    |  |
| SUB STRAND                 | 12.2.2 Uses of Internet                                              |  |
| CONTENT LEARNING           | Demonstrate understanding of the basic elements of email and discuss |  |
| OUTCOME                    | procedures of sending and receiving email messages.                  |  |
| REFERENCE FROM TEXT        | Page: 50-53                                                          |  |
| BOOK                       |                                                                      |  |

a) Send and receive emails.

# **Chapter 5: Uses of Internet**

### Send an attachment.

- i. You can attach files up to 25 MB in size to your emails. Gmail supports sending any file type.
- ii. You can either drag the file directly onto the email you are composing, or you can click the *Paperclip button* and browse for the file on your computer.
- iii. You can attach multiple files to one email, as long as the total size does not exceed 25 MB.
- iv. If you want to send a lot of files at once, such as a photo album, compress them all into one archive file to save space and make things easier for your recipient(s).

| Year 12 OT                                                                               | _ ~ ×       |       |      |
|------------------------------------------------------------------------------------------|-------------|-------|------|
| johndoe@gmail.com                                                                        |             |       |      |
| Year 12 OT                                                                               |             | Head  | er   |
| Hi John                                                                                  |             |       |      |
| I have completed the prescribed notes.                                                   |             |       |      |
| Please find attached the notes for Year 12 OT.                                           |             | Messa | ge   |
| Please let me know of any changes or need further clarification.                         | J           |       |      |
|                                                                                          |             |       |      |
| <br>Jane Doe<br>Subject Coordinator - OT<br>Ministry of Education<br>Surve Fill telanded |             | Signa | ture |
| Suva, riji islanus                                                                       |             |       |      |
|                                                                                          |             |       |      |
|                                                                                          |             |       |      |
|                                                                                          |             |       |      |
| textbook final edition.doc (1,982K)                                                      | ×           |       |      |
|                                                                                          |             |       |      |
| Send A 0 45 10 00 2                                                                      | Saved 盲 🛛 👻 |       |      |
| Attachment button                                                                        |             |       |      |
|                                                                                          |             |       |      |
|                                                                                          |             |       |      |

# **ACTIVITY**

1. Send an email to your teacher stating that you have created and complete the steps given and also try to send an attachment.

| <u>Suva Sangam College</u><br><u>Year 12: Office Technology</u> |                                                                    |   |
|-----------------------------------------------------------------|--------------------------------------------------------------------|---|
| WEEK                                                            | X:4 DATE: 26/07/2021 – 30/07/2021                                  | _ |
| STRAND                                                          | 12.2 Computer Concepts and Skills                                  |   |
| SUB STRAND                                                      | 12.2.3 Word Processing                                             |   |
| CONTENT LEARNING                                                | Apply good keyboarding skills to type letters, memorandum, display |   |
| OUTCOME                                                         | work, reports and meeting documents.                               |   |
| REFERENCE FROM TEXT                                             | Page: 54-64                                                        |   |
| BOOK                                                            |                                                                    |   |

a) Use MS Word to type letters, memos, display work and reports.

# **Chapter 6 : Word Processing**

### What is MS Word?

• *Microsoft Word* is a word processing program that allows for the creation of both simple and sophisticated documents.

*Toolbar* often provides quick access to functions that are commonly performed within the program.

### Draft and present written information

Guidelines to improve your *business letter writing*.

- Writing any document involves four stages:
  - 1. Thinking and planning
  - 2. Capturing ideas on paper or on screen
  - 3. Organising the shape and structure
  - 4. Editing, revising and proofreading

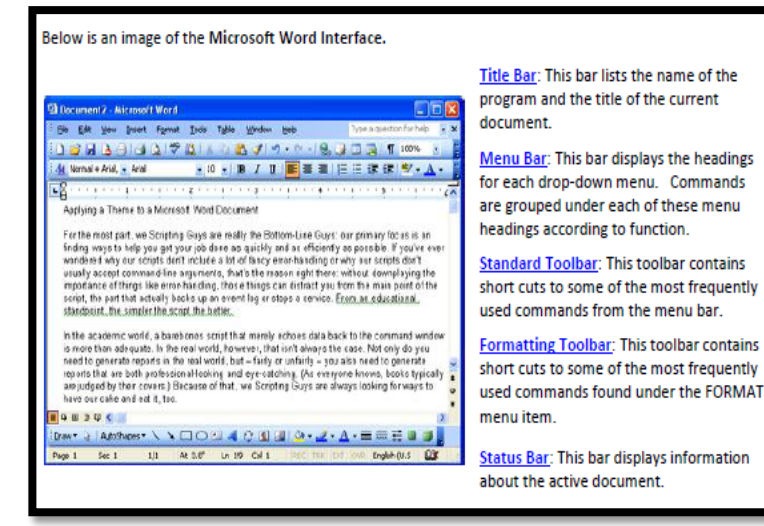

### Letter composition – a checklist (Letter Construction)

- 1. Plan your letter.
- 2. Use the correct layout.
- 3. Write from the reader's point of view.
- 4. Make the first sentence count.
- 5. Make your sentences and paragraphs as short as possible.
- 6. Write courteously.
- 7. Use a positive approach.
- 8. Use correct grammar and spelling.
- 9. Make sure that the information you quote is as accurate as possible.
- 10. Use constructive endings to your letters.

### <u>Activity</u>

1. Draft an application letter (looking for a job) and send it through email to your teacher for marking. (*NB: Teachers Email Address: mleweni36@gmail.com*)

| <u>Suva Sangam College</u><br>Vear 12: Office Technology |                                                                    |  |
|----------------------------------------------------------|--------------------------------------------------------------------|--|
| WEE                                                      | K:5 DATE: 02/08/2021-06/08/2021                                    |  |
| STRAND                                                   | 12.2 Computer Concepts and Skills                                  |  |
| SUB STRAND                                               | 12.2.3 Word Processing                                             |  |
| CONTENT LEARNING                                         | Apply good keyboarding skills to type letters, memorandum, display |  |
| OUTCOME                                                  | work, reports and meeting documents.                               |  |
| <b>REFERENCE FROM TEXT</b>                               | Page: 54-64                                                        |  |
| BOOK                                                     |                                                                    |  |

a) Identify the structures of writing a letter.

## **Chapter 6: Word Processing**

### Letter structures

Steps in transmitting 'bad news'.

- 1. First paragraph should start with a neutral comment, indicating some form of agreement.
- 2. Second paragraph should present an explanation in a positive manner.
- 3. Third paragraph should state clearly the bad news.
- 4. Next paragraph should offer an alternative solution.
- 5. Last paragraph should end the letter on a positive note.

#### <u>Steps for effective 'persuasive' or sales letters – the AIDA</u> principle

A – The first paragraph should attract the reader's **attention.** 

**I** – The second paragraph should stimulate the reader's **interest**.

**D** – The next paragraph should develop a **desire** within the reader to do what you want them to do.

A - The last paragraph should encourage the reader to take specific**action**you want them to take.

### Steps in transmitting 'good news' and neutral letters

- 1. Begin the first paragraph with the good news
- 2. Provide the details of the good news in the second paragraph
- 3. Close on a friendly note.

### **Activity**

1. Construct two letters (good news and a bad news) letter using the structures given.

## You can **also attract** attention and interest by using:

- graphics and illustrations and
- different fonts and colours.